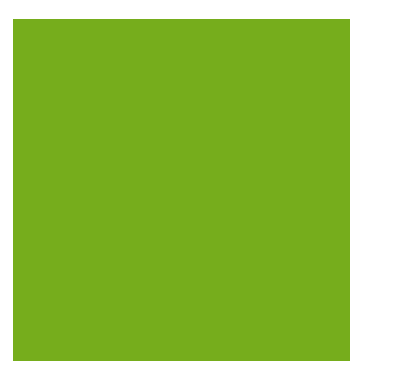

# MYOB EXO BUSINESS WHITE PAPER Quick Insert

EXO BUSINESS

# Contents

| Overview                                           |
|----------------------------------------------------|
| Quick Insert Tabsheets2                            |
| Quick Insert Templates2                            |
| Copy to Clipboard2                                 |
| Paste to Grid3                                     |
| Quick Insert Metadata Changes                      |
| Setting up Quick Insert                            |
| Quick Insert Profile Settings5                     |
| Configuring Quick Insert Templates7                |
| Creating Templates7                                |
| Editing Templates10                                |
| Deleting Templates                                 |
| Changing a Quick Insert Tabsheet's Template13      |
| Using Quick Insert to Enter Data15                 |
| The Quick Insert Utility15                         |
| Changing the Identity Value16                      |
| Purge                                              |
| Template Options17                                 |
| Data                                               |
| Save/Cancel18                                      |
| Editing, Inserting and Deleting Data in the Grid18 |
| Creating a Data File                               |
| Using a New Data File20                            |
| Quick Insert Tabs (EXO Business Config)22          |
| Configuring Quick Insert Tabsheets23               |
| Quick Insert Template Menu Option25                |

# Overview

Quick Insert is method that facilitates data imports and enables rapid updates of multiple records in a grid format, without the use of third-party database explorer tools.

It is used by MYOB EXO Business to control the Quick Insert tabs of account groups and product groups etc, but it can also be used to define Quick Insert tabs with validation for user defined tables.

It is assumed that the operator is familiar with relational database technologies and the MYOB EXO Business schema. If you are unsure of the effects of using these tools please ask your EXO Business implementation partner for advice on its use.

The purpose of this whitepaper is to outline the standard configuration and demonstrate the functionality to readers already familiar with the EXO Business relational database.

There are some key concepts to be understood:

#### **Quick Insert Tabsheets**

Quick Insert allows fast data entry via "tabsheets". Quick Insert tabsheets are multi-column/row editable onscreen grid representations of the raw data held in the tables in the database. Tabsheets can appear as tabs in EXO Business Config, or they can be added as an EXO Business menu option, so that they appear in their own window.

#### **Quick Insert Templates**

These are a series of rules that can be applied to the data being entered into the tabsheet. The user can define these rules or constraints. They govern such validation as defined ranges of numbers and numeric or alphabetic only input entries.

## Copy to Clipboard

A technique commonly used in EXO Business. Right-clicking on the title bar of a grid copies the contents of that grid into the clipboard memory. You can then paste this data straight into an open Excel spreadsheet.

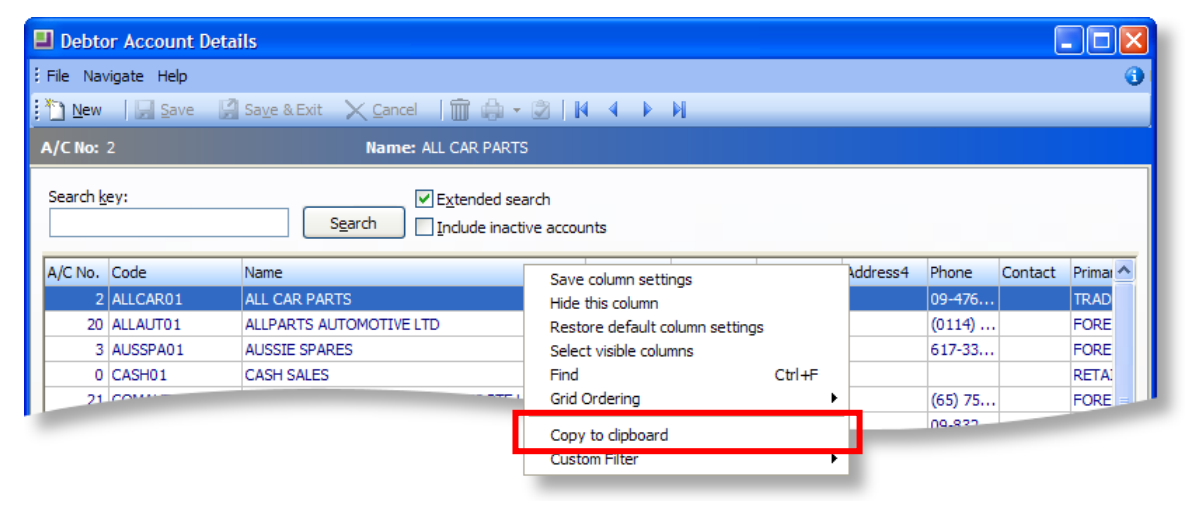

#### Paste to Grid

A technique allowing appropriately formatted data in a spreadsheet to be pasted directly into the database via a Quick Insert tabsheet or some selected data entry grids in EXO Business that have this function enabled, e.g. Job Quote tab, Creditors Invoice entry, etc. Access the **Paste from clipboard** option by using right-mouse-click in the body of the grid (not the column header).

| HYOB EXO Business Config - Demo Mo                                               | ode                                                                                                    |                                                  |
|----------------------------------------------------------------------------------|----------------------------------------------------------------------------------------------------|--------------------------------------------------|
| File Account Help                                                                |                                                                                                    | 0                                                |
| ဦး ြန္း 🖓 Company 🖏 Essential 🖼 Admin                                            | 🗊 System   Profiles 📑 Forms 式 Staff                                                                                                    | f 🔆 Utilities                                    |
| Utilities Tax Rates Set Rate Defaults Load Suggested Rates Aging                 | Ident     Image     Data     Save       Quick Insert Utility       List     Template                                                                            |                                                  |
| Set Transaction Ages<br>Calculate Aged Balances<br>Calculate Prior Aged Balances | Table name: CONTACTS 1                                                                                                    | Primary key: SEQNO<br>Identity: SEQNO Value: 142 |
| Uuick Insert<br>Tabsheets<br>Templates                                           | Seqno Salutation Firstname           72         CRAIG         S           31         Mr         Craig         H           7         Mr         Connor         R |                                                  |
| Clarity Reporting                                                                | CONNOR F                                                                                                    | Select visible columns                           |
|                                                                                  | Р                                                                                                    | Paste from clipboard                             |

# **Quick Insert Metadata Changes**

You can define Quick Insert templates for any database table; however, a number of references to Quick Insert tab definitions and profile settings are added automatically.

These additions, which were originally introduced during the upgrade to EXO Business version 6.187, are as follows:

- Add Quick Insert Template menu options
- Add QUICK\_INSERT\_TABSHEET Table
- Add Quick Insert Template Directory profiles
- Add Quick Insert Data Directory profile
- Add Quick Insert Template File Extension profile
- Add Quick Insert Purge Table Before Inserting Data profile
- Add Quick Insert Update Existing Records When Inserting profile
- Add Quick Insert Identity Insert On profile
- Add Quick Insert Copy Column Captions profile
- Add Quick Insert Copy/Paste Column Names profile
- Add Quick Insert Data File Has Column Names profile
- Add Quick Insert Copy/Paste Column Delimiter
- Add Quick Insert Data File Column Delimiter
- Add Quick Insert Tab Sheet for Courier Setup
- Add Quick Insert Tab Sheet for Stock Request Types
- Add Quick Insert Tab Sheet for Financial Year

- Add Quick Insert Tab Sheet for Period History
- Add Quick Insert Tab Sheet for General Ledger Account Groups
- Add Quick Insert Tab Sheet for Dispatch Methods
- Add Quick Insert Tab Sheet for Branches
- Add Quick Insert Tab Sheet for Currencies
- Add Quick Insert Tab Sheet for Payment Groups
- Add Quick Insert Tab Sheet for Payment Types
- Add Quick Insert Tab Sheet for Credit Terms
- Add Quick Insert Tab Sheet for Creditor Account Groups
- Add Quick Insert Tab Sheet for Alternate Creditor Account Groups
- Add Quick Insert Tab Sheet for Stock Groups
- Add Quick Insert Tab Sheet for Alternate Stock Groups
- Add Quick Insert Tab Sheet for Stock Locations
- Add Quick Insert Tab Sheet for Stock Price Groups
- Add Quick Insert Tab Sheet for Price Names
- Add Quick Insert Profile for Size\_Colour\_Enabled
- Add Quick Insert Admin for Style Sizes
- Add Quick Insert Admin for Style Colours
- Add Quick Insert Admin for Debtor Account Groups
- Add Quick Insert Admin for Alternate Debtor Account Groups
- Add Quick Insert Admin for Debtor Price Policy Groups
- Add Quick Insert Admin for Marketing
- Add Quick Insert Admin for Display Names
- Add Quick Insert Admin for Extra Fields
- Add Quick Insert Admin for Staff
- Add Quick Insert Admin for Profile Assignment
- Add Quick Insert Admin for Computer
- Add Quick Insert Admin for Menu Designer
- Add Quick Insert Admin for Bank Formats
- Add Quick Insert Admin for Source Companies
- Add Quick Insert Admin for GL Account Mappings
- Add Quick Insert Admin for GL Contra Accounts
- Add Quick Insert Admin for Conversion Rates
- Add Quick Insert Admin for Inter-Company Companies
- Add Quick Insert Admin for Asset Locations
- Add Quick Insert Admin for Asset Groups

# Setting up Quick Insert

## **Quick Insert Profile Settings**

The following profile settings are available for customising the Quick Insert feature.

| Name                                            | Profile Name                              | Level   | Description                                                                                                    | Default  |
|-------------------------------------------------|-------------------------------------------|---------|----------------------------------------------------------------------------------------------------|----------|
| Quick Insert template file extension            | QUICK_INSERT_TEMPLATE_EXT                 | Company | File extension of Quick Insert template files. Normally<br>.TEM; however, if this file extension conflicts with<br>another application, you can change it. | "tem"    |
| Quick Insert copy column<br>captions*           | QUICK_INSERT_COLUMNCAPTIONS_DEF           | Company | Specify the default value for the <b>Copy column captions</b> option for new templates.                                                                    | Enabled  |
| Quick Insert copy / paste<br>column delimiter*  | QUICK_INSERT_COLUMNDELIMITER_DEF          | Company | Specify the default value copy/paste column delimiter for new templates (Tab or Comma).                                                                    | Tab      |
| Quick Insert copy / paste<br>column names*      | QUICK_INSERT_COLUMNNAMES_DEF              | Company | Specify the default value for the <b>Copy / paste column</b><br><b>names</b> option for new templates.                                                     | Disabled |
| Quick Insert data file<br>column delimiter*     | QUICK_INSERT_DATA_COLUMNDELIMITER_<br>DEF | Company | Specify the default value data file column delimiter for new templates (Tab or Comma).                                                                     | Comma    |
| Quick Insert data file has<br>column names*     | QUICK_INSERT_DATA_COLUMNNAMES_<br>DEF     | Company | Specify the default value for the <b>Includes column</b><br><b>names</b> option for new templates.                                                         | Enabled  |
| Quick Insert identity insert on*                | QUICK_INSERT_IDENTITYINSERT_DEF           | Company | Specify the default value for the <b>Insert identity on</b> option for new templates.                                                                      | Disabled |
| Quick Insert purge table before inserting data* | QUICK_INSERT_PURGEFIRST_DEF               | Company | Specify the default value for the <b>Purge records first</b> option for new templates. <b>Note:</b> Use this with care.                                    | Disabled |

| Profile Name                    | Level                                                                                                    | Description                                                                                                    | Default                                                                                                    |
|---------------------------------|----------------------------------------------------------------------------------------------------|----------------------------------------------------------------------------------------------------|----------------------------------------------------------------------------------------------------|
| QUICK_INSERT_UPDATEEXISTING_DEF | Company                                                                                                    | Specify the default value for the <b>Update existing records</b> option for new templates.                                                                           | Enabled                                                                                                    |
| QUICK_INSERT_DISABLE_PURGING    | User                                                                                                    | Select this option to disable the <b>Purge</b> button on the Quick Insert Utility toolbar and the <b>Purge records first</b> option on the templates Options window. | Enabled                                                                                                    |
| QUICK_INSERT_TEMPLATE_DIR       | Computer                                                                                                    | Specify where Quick Insert template files are stored.                                                                                                    |                                                                                                    |
| QUICK_INSERT_DATA_DIR           | Computer                                                                                                    | Specify where Quick Insert data files are stored.                                                                                                    |                                                                                                    |
|                                 | Profile Name         QUICK_INSERT_UPDATEEXISTING_DEF         QUICK_INSERT_DISABLE_PURGING         QUICK_INSERT_TEMPLATE_DIR         QUICK_INSERT_DATA_DIR | Profile NameLevelQUICK_INSERT_UPDATEEXISTING_DEFCompanyQUICK_INSERT_DISABLE_PURGINGUserQUICK_INSERT_TEMPLATE_DIRComputerQUICK_INSERT_DATA_DIRComputer                | Profile NameLevelDescriptionQUICK_INSERT_UPDATEEXISTING_DEFCompanySpecify the default value for the Update existing<br>records option for new templates.QUICK_INSERT_DISABLE_PURGINGUserSelect this option to disable the Purge button on the<br>Quick Insert Utility toolbar and the Purge records first<br>option on the templates Options window.QUICK_INSERT_TEMPLATE_DIRComputerSpecify where Quick Insert template files are stored.QUICK_INSERT_DATA_DIRComputerSpecify where Quick Insert data files are stored. |

\* These Company-level profile settings determine the defaults for various template options (see "Template Options" on page 17 for more details on the available options).

# **Configuring Quick Insert Templates**

Quick Insert templates can be created, changed, deleted and previewed in EXO Business Config at **Utilities > Quick Insert > Tabsheets**:

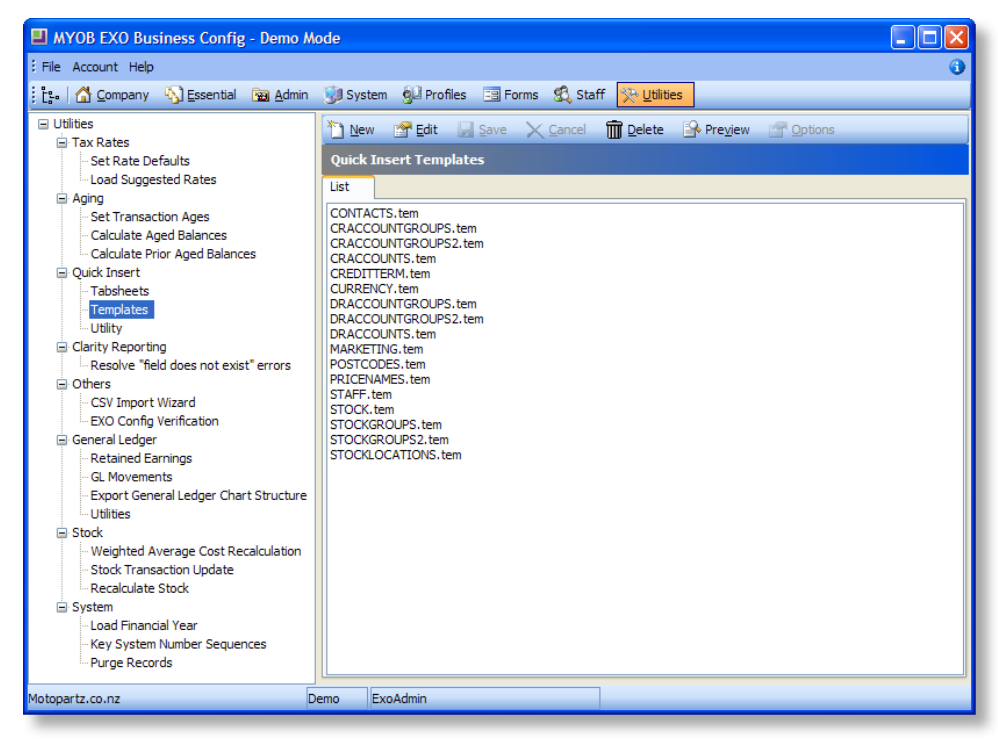

The following section use examples to illustrate how templates can be created and edited.

#### **Creating Templates**

Click **New** to create a new blank template:

| 🗉 MYOB EXO Business Config - Demo Mode                                                                                                    |                                                                                                    |        |  |  |  |  |  |
|----------------------------------------------------------------------------------------------------|----------------------------------------------------------------------------------------------------|--------|--|--|--|--|--|
| File Account Help                                                                                                    |                                                                                                    |        |  |  |  |  |  |
| 🗄 ្លែ 🖌 💁 Company 🖏 Essential 🛛 🙀 Admin                                                                                                    | 谢 System 🕺 Profiles 🖃 Forms 🖏 Staff 🔆 Litilities                                                                                                  |        |  |  |  |  |  |
| Utilities     Tax Rates         Set Rate Defaults         Load Suggested Rates         Calculate Aged Balances         Calculate Prior Aged Balances         Calculate Prior Aged Balances         Calculate Stock         Cothers         Cothers         CSV Import Wizard         CSV Import Wizard | New Cat Linear Lenglates   Quick Insert Templates     Template file:     Table name:     Template Columns     Invalid Columns     Invalid Columns | Add Al |  |  |  |  |  |
| Motopartz.co.nz Di                                                                                                    | emo ExoAdmin                                                                                                    |        |  |  |  |  |  |

Select the table name 'ADJUSTMENT\_TYPES', change the automatically generated template file name to 'MYOB\_ADJUSTMENT\_TYPES.tem', and click **Add All**:

| 🗉 MYOB EXO Business Config - Demo Mode                                                                                                    |                                                                                                    |        |  |  |  |  |
|----------------------------------------------------------------------------------------------------|----------------------------------------------------------------------------------------------------|--------|--|--|--|--|
| File Account Help 🕡                                                                                                    |                                                                                                    |        |  |  |  |  |
| 🗄 ្ពែ 🛛 🔂 Company 🖏 Essential 📴 Admin                                                                                                    | 😼 System 🕺 Profiles 🖃 Forms 🕰 Staff <u>🔆 Utilities</u>                                                                     |        |  |  |  |  |
| Utilities Utilities Set Rate Defaults Load Suggested Rates Aging                                                                                                    | New      Edit      Save      Cancel     Delete     Preview     Proview     Options     Quick Insert Templates     Template |        |  |  |  |  |
| Set Transaction Ages     Calculate Aged Balances     Calculate Prior Aged Balances     Ouidk Insert                                                                                                    | Template file: MYOB_ADJUSTMENT_TYPES.tem Table name: ADJUSTMENT_TYPES                                                      |        |  |  |  |  |
| Gunck Insert     Gunck Insert     Tabaheets     Tabaheets     Gunck Reporting     Garity Reporting     General Ledger     CSV Import Wizard     EXO Config Verification     General Ledger     Retained Earnings     GUN Overments     Export General Ledger Chart Structure     Utilities     Stock     Weighted Average Cost Recalculation     Stock     Weighted Average Cost Recalculation     Stock     System     Load Financial Year     Key System Number Sequences     Purce Records | The columns ATNO ATNO ATDESC                                                                                               | Add Al |  |  |  |  |
| Motopartz.co.nz D                                                                                                    | emo ExoAdmin                                                                                                    |        |  |  |  |  |

Click **Preview** and select **No** to the "Save template changes first?" question (this is handy when editing an existing template, to check the effect of changes before saving).

| 📕 Quick li    | nsert Templa | ate           |                   |              |        |   |
|---------------|--------------|---------------|-------------------|--------------|--------|---|
| File Help     |              |               |                   |              |        | 6 |
| 1234 Ident    | Purge        | 🗐 Data 🛛 🕌 S  | ave 🗙 <u>C</u> an | el 🚰 Options |        |   |
| emplate file: | Preview MYOB | _ADJUSTMENT_T | Primary key:      | ATNO         |        |   |
| able name:    | ADJUSTMENT   | TYPES         | Identity:         |              | Value: |   |
| Atno          | Atdesc       |               |                   |              |        |   |
| 0             | SMALL BAL    |               |                   |              |        |   |
| 1             | WRITE OFF    |               |                   |              |        |   |
| 2             | CORRECTION   |               |                   |              |        |   |
| 3             | OPENING BAL  |               |                   |              |        |   |
| 4             | JOURNAL      |               |                   |              |        |   |
| 5             | RETENTION    | ]             |                   |              |        |   |
|               |              |               |                   |              |        |   |
|               |              |               |                   |              |        |   |
|               |              |               |                   |              |        |   |
|               |              |               |                   |              |        |   |
|               |              |               |                   |              |        |   |
|               |              |               |                   |              |        |   |
| lotopartz.co  | nz           |               |                   |              |        |   |

Close the preview template screen when finished previewing.

Double click on the ATDESC column (or right click on it and select **Edit**). Edit the properties (e.g. **Caption**, **Width** and **Colour**) and click **OK**:

| Quick Inse                             | ert Template Column                 |
|----------------------------------------|-------------------------------------|
| Column:                                | ATDESC Width: 100 Read only         |
| Caption:                               | Description Colour: Test text Clear |
| Lookup [<br>Key field:<br>SQL staten   | List field:                         |
| Constraint<br>Custom cor<br>Constraint | ts                                  |
| Default exp<br>Minimum va<br>Required: | pression: alue: Maximum value:      |
|                                        | OK Cancel                           |

Click **Preview** again:

| 📕 Quick Ir       | nsert Template  |             |                   |                |        |          |
|------------------|-----------------|-------------|-------------------|----------------|--------|----------|
| EFile Help       |                 |             |                   |                |        | 0        |
| 1234 Ident       | 🗍 💼 Purge 🛛 🗐   | jata 🛛 🕌 Si | ave 🗙 <u>C</u> an | el 🛛 🚰 Options |        |          |
| Template file:   | Preview MYOB_AD | USTMENT_T   | Primary key:      | ATNO           |        |          |
| Table name:      | ADJUSTMENT_TYPE | S           | Identity:         |                | Value: | ]        |
| Atno             | Description     |             |                   |                |        | <u>^</u> |
| 0                | SMALL BAL       |             |                   |                |        |          |
| 1                | WRITE OFF       |             |                   |                |        |          |
| 2                | CORRECTION      |             |                   |                |        |          |
| 3                | OPENING BAL     |             |                   |                |        | =        |
| 4                | JOURNAL         |             |                   |                |        |          |
| 5                | RETENTION       |             |                   |                |        |          |
|                  |                 |             |                   |                |        |          |
|                  |                 |             |                   |                |        |          |
|                  |                 |             |                   |                |        |          |
|                  |                 |             |                   |                |        |          |
|                  |                 |             |                   |                |        |          |
|                  |                 |             |                   |                |        | ~        |
| )<br>Mahanaka an |                 |             |                   |                |        | •        |
| Motopartz.co.    | .nz             |             |                   |                |        |          |

Click **Options**, enter a data file name, change default options, and click **OK**:

| Quick Insert Template (                                                                                                    | Options 🛛                  |
|----------------------------------------------------------------------------------------------------|----------------------------|
| Data file<br>Data file name:<br>Purge records first<br>Includes column names                                                     | _ADJUSTMENT_TYPES.tem      |
| Delimits columns with:<br>Clipboard copy / paste<br>Copy column captions<br>Copy / paste column names<br>Columns delimited with: | Comma V<br>V<br>V<br>Tab V |
| General<br>Update existing records<br>Identity insert on                                                                         |                            |

**Note:** See "Template Options" on page 17 for more information on Template options.

Click Yes to the Validation warning message (as this can be addressed later):

Click **Save** to save the new template and return to the List tab.

#### **Editing Templates**

This section illustrates the possibilities when editing Quick Insert templates, using the Stock Groups template as an example. Double-click on the 'STOCKGROUPS.tem' template:

Change the **Template file** to "TEST\_STOCKGROUPS.tem" (this will delete the original file and create a new one).

In the Template Columns list, select the ISACTIVE column and move it up to the top position (click the Up arrow button or press CTRL+UPARROW). Note columns can also be moved up and alphabetically sorted in this list. Right-click on the 'REPORTCODE' column and select **Delete** (or press the DELETE key) to move it to the Unselected Columns list.

Note: All columns can be deleted by clicking Delete All.

Edit the BRANCHNO column as illustrated below, so that it becomes a required lookup column:

| Quick Ins  | sert Te                       | mplate (  | Column            |              |               |              |  |  |
|------------|-------------------------------|-----------|-------------------|--------------|---------------|--------------|--|--|
| Column:    | BRANCHNO Width: 150 Read only |           |                   |              |               |              |  |  |
| Caption:   | Branch                        | 1         |                   | Colour:      | <none></none> | Clear        |  |  |
| Lookup     | <b>~</b>                      |           |                   |              |               |              |  |  |
| Key field: |                               | BRANCHN   | 0 1               | ist field: B | RANCHNAME     |              |  |  |
| SQL state  | ement:                        | SELECT BE | ANCHNO, BRANCHNAM | IE FROM BR   | ANCHES ORE    | DER B) Check |  |  |
| Constrai   | nts 🗹                         |           |                   |              |               |              |  |  |
| Custom c   | onstrain                      | nt:       |                   |              |               |              |  |  |
| Constrain  | nt error i                    | message:  |                   |              |               |              |  |  |
| Default e  | xpressio                      | on:       | 1                 |              |               |              |  |  |
| Minimum    | value:                        |           | 0                 | Maximum v    | value: 0      |              |  |  |
| Required   | :                             |           |                   |              |               |              |  |  |
|            |                               |           |                   |              | ОК            | Cancel       |  |  |

Click **Check** to check that the SQL statement is valid.

Edit the ISACTIVE column as illustrated below, so that only 'Y' or 'N' values are accepted:

| Quick Inse        | rt Template (  | Column                      |
|-------------------|----------------|-----------------------------|
| Column: I         | SACTIVE        | Width: 60 Read only         |
| Caption: I        | s Active       | Colour: <none> Clear</none> |
| Lookup Key field: | nent:          | List field:                 |
| Constraint        | s 🗸            |                             |
| Custom cor        | nstraint:      | X = Y OR X = N              |
| Constraint        | error message: | Please enter 'Y' or 'N'     |
| Default exp       | pression:      | Υ                           |
| Minimum va        | alue:          | Maximum value:              |
| Required:         |                |                             |
|                   |                | OK Cancel                   |

Next, click **Options** and edit the settings as follows:

| Data file                 |                 |
|---------------------------|-----------------|
| Data file name:           | StockGroups.csv |
| Purge records first       |                 |
| Includes column names     |                 |
| Delimits columns with:    | Comma 💌         |
| Clipboard copy / paste    |                 |
| Copy column captions      |                 |
| Copy / paste column names |                 |
| Columns delimited with:   | Tab 💌           |
| General                   |                 |
| Update existing records   |                 |
| Identity insert on        |                 |
|                           |                 |

**Note:** See "Template Options" on page 17 for more information on Template options.

Preview the template, and then save it.

| 📕 Quick I      | nsert Tem  | plate             |                   |                |        |          |            |    | × |
|----------------|------------|-------------------|-------------------|----------------|--------|----------|------------|----|---|
| File Help      |            |                   |                   |                |        |          |            | (  | 0 |
| Ident          | 🗍 🗍 Purge  | Data 🔡 S          | ave 🔀 <u>C</u> an | el 🛛 😭 Options |        |          |            |    |   |
| Template file: | Preview TE | ST_STOCKGROUPS.   | Primary key:      | GROUPNO        |        |          | ]          |    |   |
| Table name:    | STOCK_GR   | OUPS              | Identity:         | GROUPNO        | Value: | 16       | ]          |    |   |
| Is Active      | Groupno    | Groupname         |                   | Branch         |        | Autocode | Autocodeno | St | ^ |
| Y              | 0          | MISC ITEMS        |                   | AUCKLAND       |        |          |            | Ν  |   |
| Y              | 1          | ENGINE            |                   | AUCKLAND       |        |          |            | Y  |   |
| Y              | 2          | ELECTRICAL        |                   | AUCKLAND       |        |          |            | Ν  |   |
| Y              | 3          | STEERING & SUSPEN | ISION             | AUCKLAND       |        |          |            | Y  |   |
| Y              | 4          | TRANSMISSION & DR | RIVELINE          | AUCKLAND       |        |          |            | Y  |   |
| Y              | 5          | EXHAUST           |                   | AUCKLAND       |        |          |            | Y  |   |
| Y              | 6          | WHEELS & TYRES    |                   | AUCKLAND       |        |          |            | Y  |   |
| Y              | 7          | SERVICES          |                   | AUCKLAND       |        |          |            | Ν  |   |
| Y              | 8          | CAR CARE & ACCES  | SORIES            | AUCKLAND       |        |          |            | Y  |   |
| Y              | 9          | TOOLS             |                   | AUCKLAND       |        |          |            | Y  |   |
| Y              | 10         | OIL & LUBE        |                   | AUCKLAND       |        |          |            | Ν  |   |
| Y              | 11         | BRAKES            |                   | AUCKLAND       |        |          |            | Ν  | ~ |
| <              |            |                   |                   |                |        |          |            | >  |   |
| Motopartz.co   | o.nz       |                   |                   |                |        |          |            |    |   |

The template file is saved as readable text:

| TEST_STOCKGROUPS.tem - Notepad                                                                                                    | × |
|----------------------------------------------------------------------------------------------------|---|
| File Edit Format View Help                                                                                                    |   |
| <table_name=stock_groups></table_name=stock_groups>                                                                                                    | ~ |
| <data_file=stockgroups.csv></data_file=stockgroups.csv>                                                                                                    |   |
| <purge_firstetac_v></purge_firstetac_v>                                                                                                    |   |
| <update_eaisiing=t></update_eaisiing=t>                                                                                                    |   |
|                                                                                                    |   |
|                                                                                                    |   |
| <pre>cdata Collumn Name5=Y&gt;</pre>                                                                                                    |   |
| <pre></pre>                                                                                                    |   |
| <pre><data column="" delimiter="COMMA"></data></pre>                                                                                                    |   |
| <columns></columns>                                                                                                    |   |
| <column=isactive, "caption="IS" active",="" width="60"></column=isactive,>                                                                                                    |   |
| <column=groupno></column=groupno>                                                                                                    |   |
| <column=groupname></column=groupname>                                                                                                    |   |
| <column=branchno, "caption='Branch",' width="150"></column=branchno,>                                                                                                    |   |
| <column=autocode></column=autocode>                                                                                                    |   |
| <column=autocodeno></column=autocodeno>                                                                                                    |   |
| <column=status></column=status>                                                                                                    |   |
| <column=filename></column=filename>                                                                                                    | = |
| <column=groupz_seqno></column=groupz_seqno>                                                                                                    |   |
|                                                                                                    |   |
|                                                                                                    |   |
| <pre><column=sales_clsubcode></column=sales_clsubcode></pre>                                                                                                    |   |
| <column=purch code="" gl=""></column=purch>                                                                                                    |   |
| <column=purch_glsubcode></column=purch_glsubcode>                                                                                                    |   |
| <column=co5_gl_code></column=co5_gl_code>                                                                                                    |   |
| <column=cos_glsubcode></column=cos_glsubcode>                                                                                                    |   |
|                                                                                                    |   |
| <lookups></lookups>                                                                                                    |   |
| <column=branchno,keyfield=branchno,listfield=branchname, "sql="SELECT" branchname<="" branchno,="" td=""><td></td></column=branchno,keyfield=branchno,listfield=branchname,>                                        |   |
| FROM BRANCHES ORDER BY BRANCHNO">                                                                                                    |   |
|                                                                                                    |   |
| $\langle OUNDIKALNIS \rangle$                                                                                                    |   |
| <pre><column=isactive, "perform="" 'n''="" 'y'="" ,="" =="" constrainterrormessage="ptease" customconstraint="x" ontor="" or="" pre="" product="" propeys<="" t="" trypesston_y"="" x="n"></column=isactive,></pre> |   |
| COLUMERRANCHNO DEFAULTEXPRESSION-I, REQUIRED-I/                                                                                                    |   |
|                                                                                                    |   |
| <pre><solfilter=></solfilter=></pre>                                                                                                    | - |
|                                                                                                    |   |

This file can be edited directly, for example, adding an extra column:

<COLUMN=GROUPNO\_INVALID, "CAPTION=Invalid Group No">

| 🖪 Т                                                                                                    | EST_STOCKGROUPS.tem - Notepad                                                                                                    | × |
|----------------------------------------------------------------------------------------------------|----------------------------------------------------------------------------------------------------|---|
| File                                                                                                    | Edit Format View Help                                                                                                    |   |
| <tae<br><dat<br><pur<br><upd<br><ide<br><col<br><col<br><dat<br><col<br><col<br><col< td=""><td>BLE_NAME=STOCK_GROUPS&gt;<br/>TA_FILE=StockGroups.csv&gt;<br/>RGE_FIRST=Y&gt;<br/>DATE_EXISTING=Y&gt;<br/>ENTITY_INSERT=Y&gt;<br/>LUMN_CAPTIONS=Y&gt;<br/>LUMN_NAMES=N&gt;<br/>TA_COLUMN_NAMES=Y&gt;<br/>TA_COLUMN_DELIMITER=COMMA&gt;<br/>LUMNS&gt;<br/>LUMNS&gt;<br/>LUMNS&gt;</td><td>^</td></col<></col<br></col<br></dat<br></col<br></col<br></ide<br></upd<br></pur<br></dat<br></tae<br>                                                                                                    | BLE_NAME=STOCK_GROUPS><br>TA_FILE=StockGroups.csv><br>RGE_FIRST=Y><br>DATE_EXISTING=Y><br>ENTITY_INSERT=Y><br>LUMN_CAPTIONS=Y><br>LUMN_NAMES=N><br>TA_COLUMN_NAMES=Y><br>TA_COLUMN_DELIMITER=COMMA><br>LUMNS><br>LUMNS><br>LUMNS>                                                                                                    | ^ |
| <col<br><col< td=""><td>LUMN=GROUPNO&gt;<br/>LUMN=GROUPNO_INVALID, "CAPTION=Invalid Group No"&gt;</td><td></td></col<></col<br>                                                                                                    | LUMN=GROUPNO><br>LUMN=GROUPNO_INVALID, "CAPTION=Invalid Group No">                                                                                                    |   |
| QOL         QOL           QOL         QOL           QOL | LUMN=BRANCHNO, "CAPTION=Branch", WIDTH=150><br>LUMN=RAUTOCODE><br>LUMN=AUTOCODEN><br>LUMN=STATUS><br>LUMN=GROUP2_SEQNO><br>LUMN=FROFITENAME><br>LUMN=ROFITENAME><br>LUMN=PROFITENATATIONES<br>LUMN=PROFITENATIONES<br>LUMN=PROFITENATIONES<br>LUMN=PROFITENATIONES<br>LUMN=SCS_GLSUBCODE><br>LUMN=SCS_GLSUBCODE><br>LUMN=SCS_GLSUBCODE><br>LUMN=SCS_GLSUBCODE><br>LUMN=SS<br>OKUPSS<br>NSTRAINTSS<br>NSTRAINTSS<br>NSTRAINTSS<br>NSTRAINTSS |   |

If templates are passed around and loaded on different databases, there is the likelihood of nonexistent columns. Also, columns may be spelt incorrectly (if entered manually). If you save the manually edited template above, then edit the template in the EXO Business Configurator, you will see "GROUPNO\_INVALID" in the Invalid Columns list:

| ile Account Help                                                                                                    |                                                                                                    | G      |
|----------------------------------------------------------------------------------------------------|----------------------------------------------------------------------------------------------------|--------|
| 2. 🖸 Company 🦏 Essential 📷 Admi                                                                                                    | n ŷ System 🔞 Profiles 🖃 Forms 🐔 Staff 🔆 Utilities                                                                                                    |        |
| Utilities Utilities Set Rates Set Rate Defaults Load Suggested Rates Aging Set Transaction Ages Calculate Aged Balances Quick Insert Tabsheets Utility Clarity Reporting Carity Reporting Carity Reporting Carity Reporting Config Verification General Ledger CSV Import Wizard Export General Ledger Chart Structure Utilities Stock Weighted Average Cost Recalculation System Load Financial Year | New       ■ Edit       Save       Cancel       ■ Preyjew       ■ Options         Quick Insert Templates       Template       ■       ■       ■       ■       ■       ■       ■       ■       ■       ■       ■       ■       ■       ■       ■       ■       ■       ■       ■       ■       ■       ■       ■       ■       ■       ■       ■       ■       ■       ■       ■       ■       ■       ■       ■       ■       ■       ■       ■       ■       ■       ■       ■       ■       ■       ■       ■       ■       ■       ■       ■       ■       ■       ■       ■       ■       ■       ■       ■       ■       ■       ■       ■       ■       ■       ■       ■       ■       ■       ■       ■       ■       ■       ■       ■       ■       ■       ■       ■       ■       ■       ■       ■       ■       ■       ■       ■       ■       ■       ■       ■       ■       ■       ■       ■       ■       ■       ■       ■       ■       ■       ■       ■       ■       ■       ■ <t< td=""><td>Add Al</td></t<> | Add Al |
| - Key System Number Sequences                                                                                                    |                                                                                                    | 0      |

On saving the template, the user will be informed of any invalid columns, but there is no harm leaving them there, as they will simply be ignored when the template is loaded for use.

#### **Deleting Templates**

To delete a template file, select it in the list and click **Delete**, then select **Yes** to the confirmation message.

#### Changing a Quick Insert Tabsheet's Template

To use the newly edited and renamed **TEST\_STOCKGROUPS.tem** template in the Stock Groups setup screen, edit the Tabsheet record to point to the new template.

In the Quick Insert Tabsheets screen, right click the grid title and select the **Select visible columns** option, then enable the "Tabsheet name" column.

Locate the record with the 'STOCK\_GROUPS' tabsheet name, double-click on it to open it for editing, and change the **Template name** to "TEST\_STOCKGROUPS.tem":

| HYOB EXO Business Config - Demo M       | ode                                              |   |  |  |  |  |
|-----------------------------------------|--------------------------------------------------|---|--|--|--|--|
| File Account Help                       |                                                  | 0 |  |  |  |  |
| 🗄 📴 🗹 Company 🖏 Essential 🛛 🗃 Admin     | 🛞 System 🔞 Profiles 📑 Forms 🕰 Staff 🔀 Utilities  |   |  |  |  |  |
| 🖃 Utilities                             | 🛅 New 🛛 💭 Save 🗙 Cancel 🛛 🕅 🔹 🕨                  |   |  |  |  |  |
| - Set Rate Defaults                     | Quick Insert Tabsheets                           |   |  |  |  |  |
| - Load Suggested Rates                  | Details                                          |   |  |  |  |  |
| Set Transaction Ages                    | Seq no: 17                                       |   |  |  |  |  |
| Calculate Prior Aged Balances           | Tabsheet name: STOCK_GROUPS                      |   |  |  |  |  |
| Quick Insert     Tabsheets              | Tabsheet description: Admin> Stock> Stock Groups |   |  |  |  |  |
| Templates                               | Template name: TEST_STOCKGROUPS.tem              |   |  |  |  |  |
| Clarity Reporting                       | Is active                                        |   |  |  |  |  |
| - Resolve "field does not exist" errors |                                                  |   |  |  |  |  |

Click Save.

In **EXO Business Config > Admin> Stock> Stock Groups**, click the Quick Insert tab to see the new template loaded:

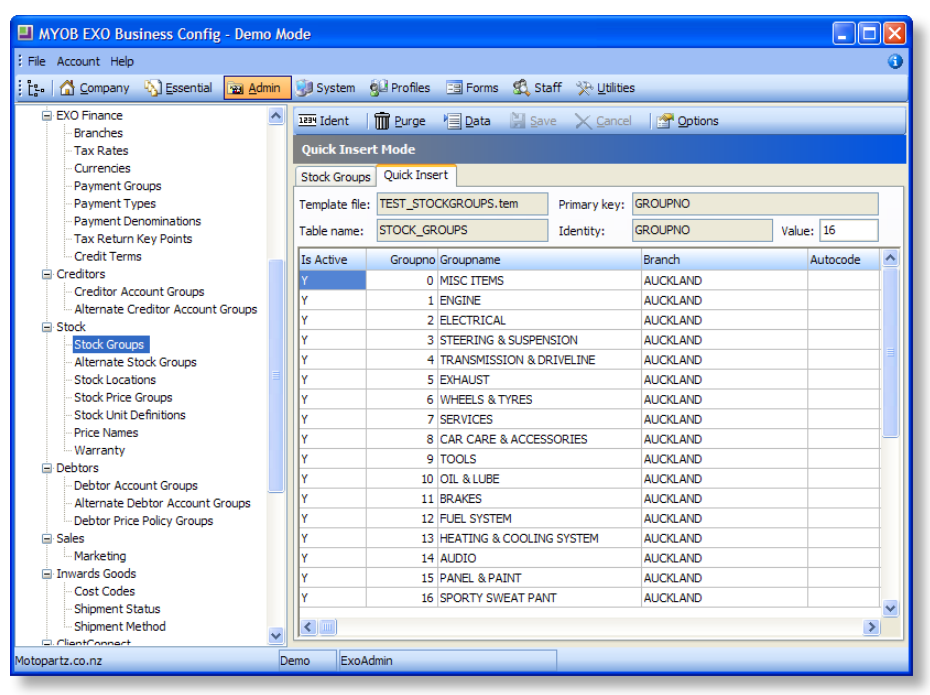

# Using Quick Insert to Enter Data

Once templates are setup, the Quick Insert function can be used to rapidly enter data in the following places:

- In the Quick Insert Utility in the Utilities section of EXO Business Config.
- On Quick Insert tabs in the relevant configuration sections of EXO Business Config.
- In a standalone window, which can be launched from a menu option.

These options are discussed below. The Quick Insert function behaves in the same way regardless of where it is accessed from—a full description of Quick Insert functionality, with examples, will be given in the discussion of the Quick Insert Utility, followed by shorter discussions of the other two options.

# The Quick Insert Utility

The Quick Insert Utility acts as a way of previewing Quick Insert templates without leaving the Utilities section of EXO Config. It is fully functional, however, and can be used to enter and edit data as normal. The utility lists all the Quick Insert templates:

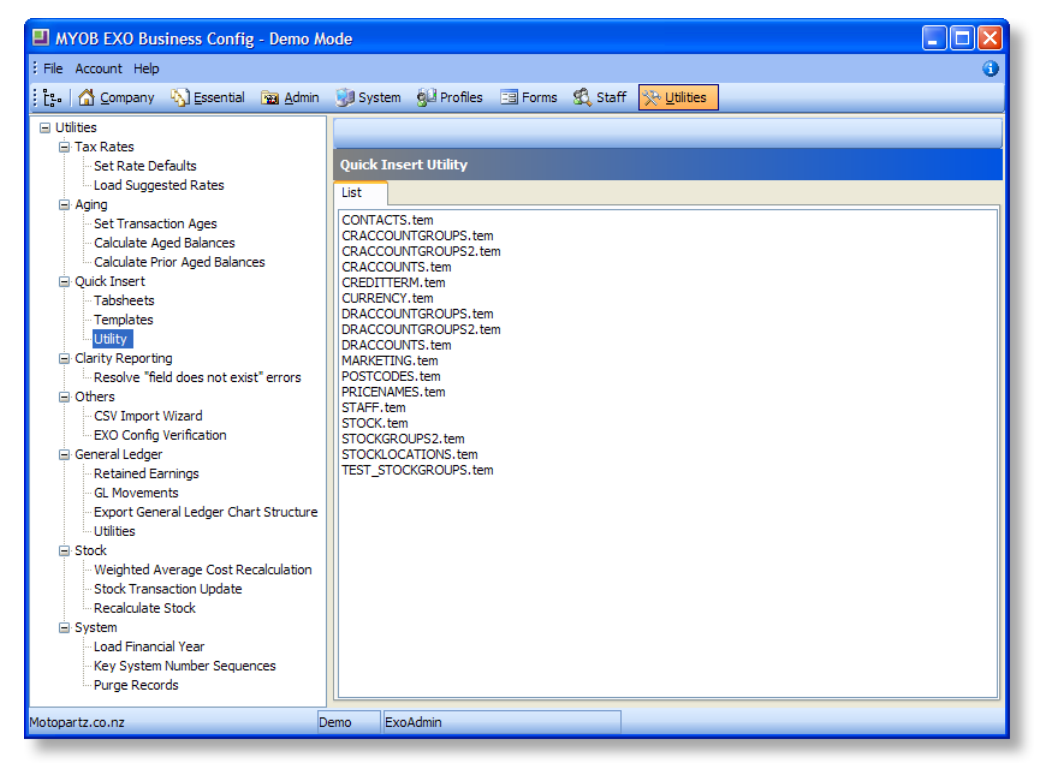

Double click on a template to load it:

| MYOB EXO Business Config - Demo Mo                                                                                                    | ode                                                                                                    |                                                                                                    |                                                                                                    |                                         |                                                                                                    |        |         |   |
|----------------------------------------------------------------------------------------------------|----------------------------------------------------------------------------------------------------|----------------------------------------------------------------------------------------------------|----------------------------------------------------------------------------------------------------|-----------------------------------------|----------------------------------------------------------------------------------------------------|--------|---------|---|
| File Account Help                                                                                                    |                                                                                                    |                                                                                                    |                                                                                                    |                                         |                                                                                                    |        |         | 0 |
| 👔 🔁 Company 🦓 Essential 🛛 🗃 Admin                                                                                                    | 谢 System                                                                                                    | 92 Profiles                                                                                                    | 😑 Forms 🛛 🕵 Sta                                                                                                    | aff 🧏 Utilitie                          | S                                                                                                    |        |         |   |
| Utilities  Tax Rates  Set Rate Defaults  Load Suggested Rates  Aging  Set Transaction Ages                                                                                                    | Izza     Ident       Quick Inser       List       Template file:                                                                                                    | TEST STOC                                                                                                    | Mata Sav                                                                                                    | re <u>C</u> ance                        | GROUPNO                                                                                                    |        |         |   |
| Calculate Aged Balances<br>Calculate Prior Aged Balances                                                                                                    | Table name:                                                                                                    | STOCK_GR                                                                                                    | OUPS                                                                                                    | Identity:                               | GROUPNO                                                                                                    | Value: | 16      | j |
| Gook JBEL     Gook JBEL     Gook JBEL | Y           Y           Y | Groupno<br>0<br>1<br>1<br>2<br>2<br>3<br>3<br>4<br>4<br>5<br>6<br>6<br>7<br>7<br>8<br>9<br>9<br>10<br>0<br>111<br>122<br>13<br>14<br>4<br>15<br>5<br>16 | UTOUPDAME<br>MISC ITEMS<br>ELECTRICAL<br>STEERING & SUSPEN<br>TRANSMISSION & SUSPEN<br>WHEELS & TYRES<br>SERVICES<br>CAR CARE & ACCES<br>TOOLS<br>OIL & LUBE<br>BRAKES<br>FUEL SYSTEM<br>HEATING & COOLIW<br>AUDIO<br>PANEL & PAINT<br>SPORTY SWEAT PAN | ISION<br>RIVELINE<br>SORIES<br>S SYSTEM | Branch<br>AUCKLAND<br>AUCKLAND<br>AUCKLAND<br>AUCKLAND<br>AUCKLAND<br>AUCKLAND<br>AUCKLAND<br>AUCKLAND<br>AUCKLAND<br>AUCKLAND<br>AUCKLAND<br>AUCKLAND<br>AUCKLAND<br>AUCKLAND<br>AUCKLAND<br>AUCKLAND<br>AUCKLAND<br>AUCKLAND<br>AUCKLAND |        | utocode |   |
| Purge Records                                                                                                    | <                                                                                                    |                                                                                                    |                                                                                                    |                                         |                                                                                                    |        | 1       |   |
| Motopartz.co.nz D                                                                                                    | emo ExoA                                                                                                    | dmin                                                                                                    |                                                                                                    |                                         |                                                                                                    |        |         |   |

Once a template is loaded, records in the template table can be inserted, edited and deleted, the identity can be set, the table can be purged, the data file can be loaded, and the template options can be viewed and changed.

#### Changing the Identity Value

To change a template's indent value:

- 1. Enter a new identity value into the **Value** field in the header.
- 2. Click the **Ident** toolbar button to save the value.
- 3. You will be asked to confirm the new value. Values less than the maximum primary key/identity column value are not permitted. Click **Yes**.

#### Purge

**Note:** The purge function is only available if the **Quick Insert – Disable Purge** profile setting is enabled. This setting is disabled by default.

Purge the table by clicking the **Purge** toolbar button. The user will be asked to confirm:

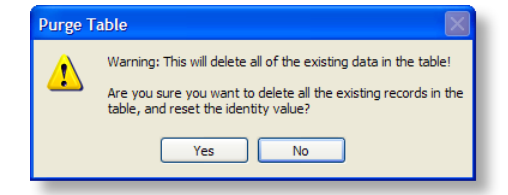

**Note:** The Purge option will delete <u>all</u> records from the table and reset the identity value.

Once a purge has occurred, the user must still **Save** or **Cancel** this action.

## **Template Options**

| Quick Insert Template (   | Options 🛛 🔀     |
|---------------------------|-----------------|
| Data file                 |                 |
| Data file name:           | StockGroups.csv |
| Purge records first       |                 |
| Includes column names     |                 |
| Delimits columns with:    | Comma 👻         |
| Clipboard copy / paste    |                 |
| Copy column captions      |                 |
| Copy / paste column names |                 |
| Columns delimited with:   | Tab 💌           |
| General                   |                 |
| Update existing records   |                 |
| Identity insert on        |                 |
|                           | OK Cancel       |

To view the template options, click the **Options** toolbar button.

These options can be changed on the fly and have an immediate effect on the template (on clicking **OK**).

**Note:** The default settings for these options are determined by profile settings—see "Quick Insert Profile Settings" on page 5.

#### **Data File Options**

These options are used when loading a data file into the grid:

- The **Data file name** specifies the file to load when the **Data** option (see below) is selected.
- The **Purge records first** option will purge the table of all records before loading the data file.

**Note:** This option is only available if the **Quick Insert – Disable Purge** profile setting is enabled. This setting is disabled by default.

- If the data file contains column names as the first row, ensure the **Includes column names** option is selected. This option is handy when the column order may not be the same as in the template, or there are fewer columns in the file than in the grid, in which case the template columns are reloaded to reflect this.
- Select the **Delimits columns with** option to the delimiter that is used in the data file to separate columns (Tab or Comma).

#### **Clipboard Copy/Paste Options**

If the user is copying/pasting data directly to/from the grid, ensure these settings are set appropriately:

- If the **Copy column captions** option is selected, a copy from the grid will copy the column captions as the first row (handy for documentation purposes).
- The **Copy / paste column names** option can be used to copy the column names (useful if you need to know the actual column name when creating the data file), and it can be used when pasting text from the clipboard that includes the column names as the first row (in which case the columns are reloaded).

• The **Columns delimited with** option specifies how the text being copied/pasted is delimited (Tab or Comma).

#### **General Options**

This section lists options that are not specific to the sections above:

• If the **Update existing records** option is selected, and a record which already exists is being pasted to the grid (either from the data file or directly from the clipboard), the record is simply located and updated, rather than giving a "unique key violation" error. This option assumes there is a single primary key column, and that it is the first one in the column list.

#### Data

The **Data** button on the Quick Insert Utility toolbar is only enabled when there is a valid **Data file name** specified on the Options window. When this button is clicked, the table is purged (if the **Purge records first** option is selected), the data file is opened and its contents is copied to the clipboard, then pasted to the grid as per the Data File Options and the **Update existing records** option specified (see above).

#### Save/Cancel

The changes to the data grid must be saved or cancelled before moving off the tab. Changes are only applied to the database when **Save** is clicked. To undo all changes (since the last save or cancel), click **Cancel**.

#### Editing, Inserting and Deleting Data in the Grid

To edit a record, select the row or column and start typing. Lookup columns need the value to be selected from a drop down list. Once in the lookup up column, either click the column again or type the first letter of the value you want to select to show the list. Columns with constraints will validate when moving off the column. Pressing ESCAPE will undo the change just made.

To insert a record, press the DOWNARROW key and start typing in the new row just inserted. This row will contain any defaults specified on the Column properties, e.g. "WELLINGTON" (Branch No 2) for the BRANCHNO lookup column. The row will only be posted once all required fields are set, e.g. if the user arrows off the line before setting the active flag, an error message telling them that this column must have a value will appear:

Multiple records can be selected at once (by holding down SHIFT and arrowing up/down, or by holding down CTRL and clicking the row with the mouse) and then deleted by pressing CTRL+DELETE.

#### Creating a Data File

You can edit data by copying it from the ExoGrid in the Quick Insert Utility to Microsoft Excel, then modifying it and then copying it back into the Quick Insert utility. However, you can also load the data from a separate file, such as a CSV file, into the Quick Insert Utility.

To create the **StockGroups.csv** data file specified on the TEST\_STOCKGROUPS.tem template (which does not yet exist in the Quick Insert data directory):

- 1. Load the template in EXO Business Config > Utilities > Quick Insert > Utility.
- 2. Click Options.
- 3. Enable the Copy / paste column names option.

- 4. Click OK.
- 5. Right-click on the grid title and select the **Copy to clipboard** option.
- 6. Open Excel, create a new spreadsheet and paste in the text just copied to the clipboard:

|     | A1        |          | ✓ ● f <sub>x</sub> Is Active |         |          |           |        |           |           | *             |
|-----|-----------|----------|------------------------------|---------|----------|-----------|--------|-----------|-----------|---------------|
|     | А         | В        | С                            | D       | E        | F         | G      | Н         | Ι         | J 🗖           |
| 1   | Is Active | Groupno  | Groupname                    | Branch  | Autocode | Autocoden | Status | Filename  | Group2_se | Expectedp1 P: |
| 2   | ISACTIVE  | GROUPNO  | GROUPNAME                    | BRANCHN | AUTOCOD  | AUTOCOD   | STATUS | FILENAME  | GROUP2_S  | EXPECTED P.   |
| - 3 | Y         | 0        | MISC ITEMS                   | 0       |          |           | N      |           |           |               |
| 4   | Y         | 1        | ENGINE                       | 0       |          |           | Y      | ENGINE.G  | IF        |               |
| 5   | Y         | 2        | ELECTRICAL                   | 0       |          |           | N      |           |           |               |
| 6   | Y         | 3        | STEERING & SUSPENSION        | 0       |          |           | Y      | SUSPENSI  | ON.GIF    |               |
| 7   | Y         | 4        | TRANSMISSION & DRIVELINE     | 0       |          |           | Y      | TRANSMIS  | SION1.GIF |               |
| 8   | Y         | 5        | EXHAUST                      | 0       |          |           | Y      | EXHAUST1  | .GIF      |               |
| 9   | Y         | 6        | WHEELS & TYRES               | 0       |          |           | Y      | TYRES.GIF |           |               |
| 10  | Y         | 7        | SERVICES                     | 0       |          |           | N      |           |           |               |
| 11  | Y         | 8        | CAR CARE & ACCESSORIES       | 0       |          |           | Y      | CARCARE.  | GIF       | -             |
| 12  | Y         | 9        | TOOLS                        | 0       |          |           | Y      | TOOLS.GI  | :         |               |
| 13  | Y         | 10       | OIL & LUBE                   | 0       |          |           | N      |           |           |               |
| 14  | Y         | 11       | BRAKES                       | 0       |          |           | N      |           |           |               |
| 15  | Y         | 12       | FUEL SYSTEM                  | 0       |          |           | N      |           |           |               |
| 16  | Y         | 13       | HEATING & COOLING SYSTEM     | 0       |          |           | N      |           |           |               |
| 17  | Y         | 14       | AUDIO                        | 0       |          |           | N      |           |           |               |
| 18  | Y         | 15       | PANEL & PAINT                | 0       |          |           | N      |           |           |               |
| 19  | Y         | 16       | SPORTY SWEAT PANT            | 0       |          |           | Ν      |           | 0         | 0             |
| 20  |           |          |                              |         |          |           |        |           |           |               |
| 21  |           |          |                              |         |          |           |        |           |           |               |
| 22  |           |          |                              |         |          |           |        |           |           |               |
| 23  |           |          |                              |         |          |           |        |           |           |               |
| 24  | N Shoot1  | Chaot2 C | hoat?                        |         |          | 14        |        |           |           |               |
|     | Sheeti    | L        |                              |         |          |           |        |           |           |               |

7. Resize the columns, remove the first row of captions, delete the PURCH\_GL\_CODE and PURCH\_GLSUBCODE columns, move the ISACTIVE column, and add two new rows:

|       | A1      | ▼ (●                     | no        |        |          |           |        |                   |             | ×  |
|-------|---------|--------------------------|-----------|--------|----------|-----------|--------|-------------------|-------------|----|
|       | А       | В                        | С         | D      | Е        | F         | G      | Н                 | Ι           | 4  |
| 1     | Groupno | Groupname                | Is Active | Branch | Autocode | Autocoden | Status | Filename          | Group2_se F | 3x |
| 2     | 0       | MISC ITEMS               | Y         | 0      |          |           | Ν      |                   |             |    |
| - 3 - | 1       | ENGINE                   | Y         | 0      |          |           | Y      | ENGINE.GIF        |             |    |
| 4     | 2       | ELECTRICAL               | Y         | 0      |          |           | Ν      |                   |             |    |
| 5     | 3       | STEERING & SUSPENSION    | Y         | 0      |          |           | Y      | SUSPENSION.GIF    |             |    |
| 6     | 4       | TRANSMISSION & DRIVELINE | Y         | 0      |          |           | Y      | TRANSMISSION1.GIF |             |    |
| 7     | 5       | EXHAUST                  | Y         | 0      |          |           | Y      | EXHAUST1.GIF      |             |    |
| -8    | 6       | WHEELS & TYRES           | Y         | 0      |          |           | Y      | TYRES.GIF         |             |    |
| 9     | 7       | SERVICES                 | Y         | 0      |          |           | N      |                   |             |    |
| 10    | 8       | CAR CARE & ACCESSORIES   | Y         | 0      |          |           | Y      | CARCARE.GIF       |             |    |
| 11    | 9       | TOOLS                    | Y         | 0      |          |           | Y      | TOOLS.GIF         |             |    |
| 12    | 10      | OIL & LUBE               | Y         | 0      |          |           | N      |                   |             |    |
| 13    | 11      | BRAKES                   | Y         | 0      |          |           | N      |                   |             |    |
| 14    | 12      | FUEL SYSTEM              | Y         | 0      |          |           | Ν      |                   |             |    |
| 15    | 13      | HEATING & COOLING SYSTEM | Y         | 0      |          |           | Ν      |                   |             |    |
| 16    | 14      | AUDIO                    | Y         | 0      |          |           | Ν      |                   |             |    |
| 17    | 15      | PANEL & PAINT            | Y         | 0      |          |           | Ν      |                   |             |    |
| 10    | 16      | SPORTY SWEAT DANT        | Y.        | 0      |          |           | N      |                   | 0           |    |
| 19    | 20      | New Stock Group 1        | Ν         | 1      |          |           | Ν      |                   |             |    |
| 20    | 30      | New Stock Group 2        | Y         | 2      |          |           | Ν      |                   |             |    |
| 21    |         |                          |           |        |          |           |        |                   |             |    |
| 22    |         |                          |           |        |          |           |        |                   |             |    |
| 23    |         |                          |           |        |          |           |        |                   |             |    |
| 14 4  | Stock   | aroups 🖓                 |           |        |          | 14        |        |                   | •           |    |

8. Save the spreadsheet into the QI Templates directory as **StockGroups.csv** and close it, ensuring that it is saved in CSV format (readable from Notepad).

Data files can also be created with a Tab column delimiter by copying cells from Excel and pasting into Notepad. The data file **Delimits columns with** option would need to be set to "Tab" and the data file name would need to point to this file:

| 👅 Untitle   | d - Notepad      |           |    |         |         |         |         |          |         |          | _ 🗆 🗙    |
|-------------|------------------|-----------|----|---------|---------|---------|---------|----------|---------|----------|----------|
| File Edit I | Format View Help |           |    |         |         |         |         |          |         |          |          |
| Groupno     | Groupname        | Is Activ  | ve | Branch  | Autocod | e       | Autocod | eno      | Status  | Filenam  | e 🔥      |
| GROUPNO     | GROUPNAME        | ISACTIVE  | E  | BRANCHN | D       | AUTOCOD | E       | AUTOCODE | INO     | STATUS   | FILENAME |
| 0           | MISC ITEMS       | Y         | 0  |         |         | N       |         |          |         |          |          |
| 1           | ENGINE Y         | 0         |    |         | Y       | ENGINE. | GIF     |          |         |          |          |
| 2           | ELECTRICAL       | Y         | 0  |         |         | N       |         |          |         |          |          |
| 3           | STEERING & SUSPE | NSION     | Y  | 0       | -       |         | Y       | SUSPENSI | CON.GIF |          |          |
| 4           | TRANSMISSION & D | RIVELINE  | E  | Y       | 0       |         |         | Y        | TRANSMI | SSION1.G | IF       |
| 5           | EXHAUST Y        | 0         | _  |         | Y       | EXHAUST | 1.GIF   |          |         |          |          |
| 6           | WHEELS & TYRES   | Y         | 0  |         |         | Y       | TYRES.G | IF       |         |          |          |
| 7           | SERVICES         | Y         | 0  |         |         | N       |         |          |         |          |          |
| 8           | CAR CARE & ACCES | SORIES    | Y  | 0       |         |         | Y       | CARCARE. | GIF     |          |          |
| 9           | TOOLS Y          | 0         |    |         | Y       | TOOLS.G | IF      |          |         |          |          |
| 10          | OIL & LUBE       | Y         | 0  |         |         | N       |         |          |         |          |          |
| 11          | BRAKES Y         | 0         |    |         | N       |         |         |          |         |          |          |
| 12          | FUEL SYSTEM      | Y         | 0  |         |         | N       |         |          |         |          |          |
| 13          | HEATING & COOLIN | IG SYSTEM | 4  | Y       | 0       |         |         | N        |         |          |          |
| 14          | AUDIO Y          | 0         |    |         | N       |         |         |          |         |          |          |
| 15          | PANEL & PAINT    | Y         | 0  |         |         | N       |         |          |         |          |          |
| 16          | SPORTY SWEAT PAN | IT        | Y  | 0       |         |         | N       |          | 0       | 0        | 0        |
| 20          | New Stock Group  | 1         | N  | 1       |         |         | N       |          |         |          |          |
| 30          | New Stock Group  | 2         | Y  | 2       |         |         | N       |          |         |          |          |
|             |                  |           |    |         |         |         |         |          |         |          |          |
| <           |                  |           |    |         |         |         |         |          |         |          | ×        |
| (*)         |                  |           |    |         |         |         |         |          |         |          |          |

#### Using a New Data File

Reload the template in **EXO Business Config > Utilities > Quick Insert > Utility**. Now that the data file exists, the **Data** button is now enabled:

| I MYOB EXO Business Config - Demo M                                                                                                    | ode                                                                                                    |                                                                                                    |                                                                                                    |                                         |                                                                                                    |           |   |
|----------------------------------------------------------------------------------------------------|----------------------------------------------------------------------------------------------------|----------------------------------------------------------------------------------------------------|----------------------------------------------------------------------------------------------------|-----------------------------------------|----------------------------------------------------------------------------------------------------|-----------|---|
| File Account Help                                                                                                    |                                                                                                    |                                                                                                    |                                                                                                    |                                         |                                                                                                    |           | 3 |
| 🗄 📴 🖸 Company 🖏 Essential 🛛 🗃 Admin                                                                                                    | 谢 System                                                                                                    | Profiles                                                                                                    | 📑 Forms 🛭 🕺 Sta                                                                                                    | aff 🧏 Utilitie                          | S                                                                                                    |           |   |
| Utilities  Tax Rates  Set Rate Defaults Load Suggested Rates  Ading                                                                                                    | Izan     Ident       Quick Inser       List     Tem                                                                                                    | Durge<br>t Utility<br>plate                                                                                                    | Data Sav                                                                                                    | re <u>X C</u> ance                      | Options                                                                                                    |           |   |
| - Set Transaction Ages<br>- Calculate Aged Balances<br>- Calculate Prior Aged Balances                                                                                                    | Template file:<br>Table name:                                                                                                    | TEST_STOCK_GR                                                                                                    | CKGROUPS.tem                                                                                                    | Primary key:<br>Identity:               | GROUPNO<br>GROUPNO                                                                                                    | Value: 16 |   |
| Quick Insert  Tabsheets  Templates  Utility  Clarity Reporting  Resolve "field does not exist" errors  Others  CSV Import Wizard  EXO Config Verification  General Ledger  Retained Earnings  GL Movements  Export General Ledger Chart Structure Utilities  Stock  Weighted Average Cost Recalculation  Stock  Weighted Average Cost Recalculation  Stock  System  Load Financial Year  Key System Number Sequences | Is Active           Y           Y | Groupno<br>0<br>1<br>2<br>3<br>3<br>4<br>4<br>5<br>6<br>6<br>7<br>7<br>8<br>9<br>9<br>10<br>0<br>111<br>112<br>13<br>14<br>4<br>15<br>5<br>6 | Groupname<br>MISC ITEMS<br>ENGINE<br>ELECTRICAL<br>STEERING & SUSPEN<br>TRANISSION & DI<br>EXHAUST<br>WHEELS & TYRES<br>SERVICES<br>CAR CARE & ACCES<br>TOOLS<br>OOLS<br>OOLS<br>OOLS<br>BRAKES<br>FUEL SYSTEM<br>HEATING & COOLINI<br>AUDIO<br>PANEL & PAINT<br>SPORTY SWEAT PAN | ISION<br>RIVELINE<br>SORIES<br>G SYSTEM | Branch<br>AUCKLAND<br>AUCKLAND<br>AUCKLAND<br>AUCKLAND<br>AUCKLAND<br>AUCKLAND<br>AUCKLAND<br>AUCKLAND<br>AUCKLAND<br>AUCKLAND<br>AUCKLAND<br>AUCKLAND<br>AUCKLAND<br>AUCKLAND<br>AUCKLAND<br>AUCKLAND<br>AUCKLAND<br>AUCKLAND<br>AUCKLAND | Autocode  |   |
| Motopartz.co.nz                                                                                                    | emo ExoA                                                                                                    | dmin                                                                                                    |                                                                                                    |                                         |                                                                                                    |           |   |

Click **Data** to load the data file:

| MYOB EXO Business Config - Demo M                                                                                                    | ode                                                                                                    |                                                                                                    |
|----------------------------------------------------------------------------------------------------|----------------------------------------------------------------------------------------------------|----------------------------------------------------------------------------------------------------|
| File Account Help                                                                                                    |                                                                                                    | 6                                                                                                    |
| tessential 📷 Admin                                                                                                    | 💷 System   Profiles 📑 Forms 🕵 Staff                                                                                                    | 📯 <u>U</u> tilities                                                                                                    |
| Utilities  Tax Rates  Set Rate Defaults Load Surgested Rates                                                                                                    | IIII Ident   💼 Purge 📲 Data 🕃 Save<br>Quick Insert Utility                                                                                                    | Cancel Options                                                                                                    |
| Aging     Set Transaction Ages     Calculate Aged Balances     Calculate Prior Aged Balances                                                                                                    | List         Template           Template file:         TEST_STOCKGROUPS.tem         Pri           Table name:         STOCK_GROUPS         Ide                                                                                       | imary key: GROUPNO<br>lentity: GROUPNO Value: 0                                                                                                    |
| Quick Insert Tabsheets Templates Utility Carity Reporting Resolve "field does not exist" errors Others CSV Import Wizard EXO Config Verification General Ledger Retained Earnings GL Movements Export General Ledger Chart Structu Utilites Stock Weighted Average Cost Recalculatio | Groupno Groupname 2 ELECTRICAL 3 STEERING & SUSPENSION 4 TRANSMISSION & DRIVELINE 5 EXHAUST 6 WHEELS & TYRES 7 SERVICES 8 CAR CARE & ACCESSORIES 9 TOOLS 10 OIL & LUBE 11 BRAKES 12 FUEL SYSTEM 13 HEATING & COOLING SYSTEM 14 AUDIO | Is Active     Branch     Autocode       Y     AUCKLAND       Y     AUCKLAND |
| Stock Transaction Update Recalculate Stock System Load Financial Year Key System Number Sequences                                                                                                    | 15 PANEL & PAINI<br>16 COOPTY SWEAT DANT<br>20 New Stock Group 1<br>30 New Stock Group 2                                                                                                    | Y AUCKLAND<br>V AUCKLAND<br>N WELLINGTON<br>Y CHRISTCHURCH                                                                                                    |

Note that the original records have been purged. If this is not desired, click **Cancel**, then click **Options**, deselect the **Purge records first** option, and click **OK**. Click **Data** again and note that the data file records have been appended.

Click **Data** again and notice that nothing appears to change. The data file records are actually being loaded, but they are simply locating the existing record and updating it. To illustrate this, first save the changes, and then click **Options**, disable the **Update existing records** option and click **OK**.

Click **Data** again and a key violation error will occur on the first record.

# Quick Insert Tabs (EXO Business Config)

A Quick Insert tab can be enabled on various sections of EXO Business Config. The Quick Insert tab can be used to quickly inserted, edit or delete records, as an alternative to using the usual **New**, **Edit** and **Delete** options to change one record at a time. This includes copying and pasting data to Excel, making changes and pasting back into the Quick Insert tab.

In the example below, a Quick Insert tab has been enabled for the Stock Groups section. Stock Groups can be edited one at a time on the Stock Groups tab, or details of multiple groups can be edited rapidly on the Quick Insert tab:

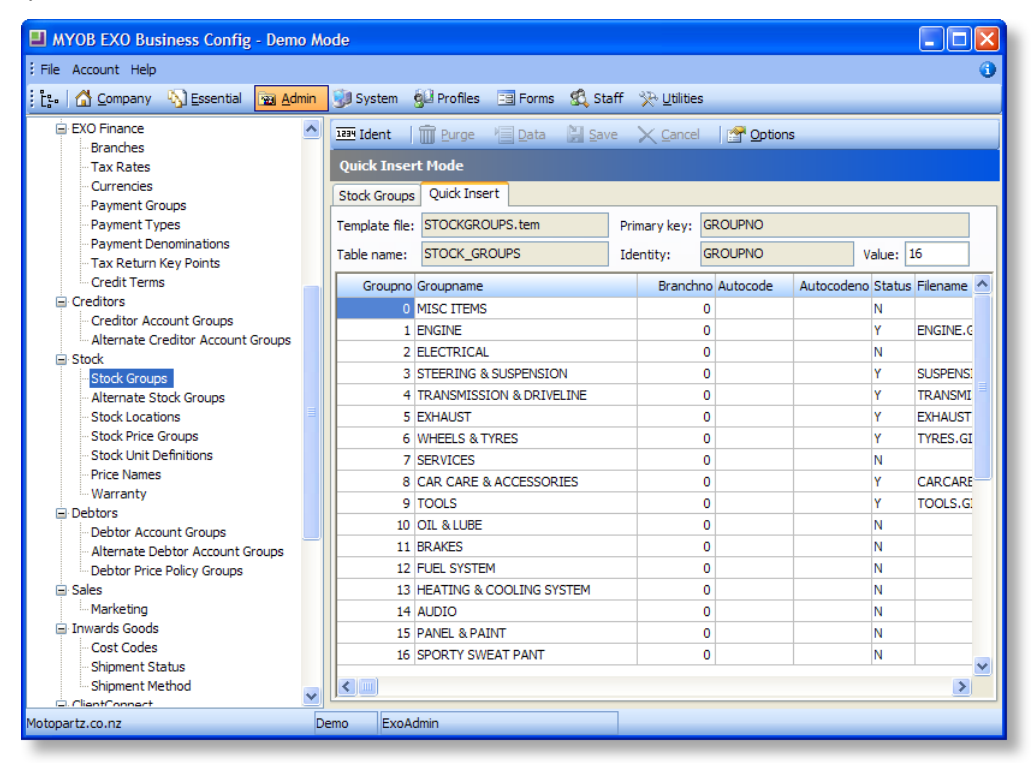

Changes must be saved or cancelled before the user can move off the Quick Insert tab. Saved changes are reflected in the main tab (Stock Groups in the example above).

### **Configuring Quick Insert Tabsheets**

Quick Insert tabs are set up and enabled by creating a Quick Insert tabsheet and associating it with a Quick Insert template in EXO Business Config.

Quick Insert tabsheets are configured in EXO Business Config at Utilities > Quick Insert > Tabsheets:

| MYOB EXO Business Config - Demo Mo                                                                                                    | ode                                                                                                    |              |
|----------------------------------------------------------------------------------------------------|----------------------------------------------------------------------------------------------------|--------------|
| File Account Help                                                                                                    |                                                                                                    | 0            |
| 🗄 📴 🖸 Company 🖏 Essential 🛛 🗃 Admin                                                                                                    | 😏 System 🔞 Profiles 📑 Forms 🐔 Staff 🔀 Utilities                                                                                                    |              |
| Company Carlot State State Stat | System         Gui Profiles         Forms         SQ         Staff         Utilities           ***         New         Save         Cancel         Id         Image: Save         Cancel         Id         Image: Save         Cancel         Image: Save         Cancel         Image: Save         Image: Save         Cancel         Image: Save         Image: Save         Cancel         Image: Save         Cancel         Image: Save         Cancel         Image: Save         Cancel         Image: Save         Cancel         Image: Save         Cancel         Image: Save         Cancel         Cancel         Image: Save         Cancel         Cancel         Image: Save         Cancel         Cancel         Cancel <td>me Is active</td> | me Is active |
| Rey System Number Sequences<br>Purge Records                                                                                                    |                                                                                                    | >            |
| Motopartz.co.nz De                                                                                                    | emo ExoAdmin                                                                                                    |              |

This section displays all areas of EXO Business Config where Quick Insert tabsheets can be used to enter data. If the **Is active** column displays "Y", this means that the tabsheet is currently available for use in that section.

Double-click on a tabsheet to edit it:

| MYOB EXO Business Config - Demo Mode                                              |   |
|-----------------------------------------------------------------------------------|---|
| i File Account Help                                                               | 0 |
| 🗄 📴 🕼 Company 🖏 Essential 🗃 Admin 🕲 System 🔞 Profiles 🖃 Forms 🕰 Staff 🔆 Utilities |   |
| Utilities                                                                         |   |
| -Set Rate Defaults Quick Insert Tabsheets                                         |   |
| □ Load Suggested Rates Details                                                    |   |
| -Set Transaction Ages<br>-Calculate Aged Balances                                 |   |
| Calculate Prior Aged Balances Tabsheet name: STOCK_GROUPS                         |   |
| - Tabsheets Tabsheet description: Admin> Stock> Stock Groups                      |   |
| -Templates -Utility Template name: STOCKGROUPS.tem                                |   |
| Clarity Reporting Is active                                                       |   |

In this example, the 'STOCK\_GROUPS' tabsheet is used by the system to link the **EXO Business Config** > Admin > Stock > Stock Groups setup screen to the template named "STOCKGROUPS.tem".

If **Is active** is selected for this tabsheet, a Quick Insert tab appears in the **EXO Business Config > Admin > Stock > Stock Groups** setup screen:

| MYOB EXO Business Config - Demo N                                 |                                                    |                            |                   |
|-------------------------------------------------------------------|----------------------------------------------------|----------------------------|-------------------|
| File Account Help                                                 |                                                    |                            | 0                 |
| : 📴 🚮 Company 🔊 Essential 📷 Admin                                 | 🛛 System   Profiles 🖃 Forms 🕵 Staff 🔆 🖳            | tlities                    |                   |
| EXO Finance<br>Branches<br>Tax Rates                              | ™ Ident                                            | ancel 🛛 😭 Options          |                   |
| Currencies<br>Payment Groups                                      | tock Groups Quick Insert                           | 0001010                    |                   |
| Payment Types     Payment Denominations     Tax Return Key Points | able name: STOCK_GROUPS.tem Primary k<br>Identity: | GROUPNO GROUPNO            | /alue: 16         |
| - Credit Terms                                                    | Groupno Groupname Bra                              | anchno Autocode Autocodeno | Status Filename 🔺 |
| □ Creditors Creditor Account Groups                               | 0 MISC ITEMS                                       | 0                          | N ENGINE C        |
| Alternate Creditor Account Groups     Stock                       | 2 ELECTRICAL                                       | 0                          | N                 |
| Stock Groups                                                      | 3 STEERING & SUSPENSION                            | 0                          | Y SUSPENS:        |
| Alternate Stock Groups     Stock Locations                        | 4 TRANSMISSION & DRIVELINE<br>5 EXHAUST            | 0                          | Y TRANSMI         |
|                                                                   | 6 WHEELS & TYRES                                   | 0                          | Y TYRES.GI        |
| Stock Unit Definitions                                            | 7 SERVICES                                         | 0                          | N                 |
| - Warranty                                                        | 8 CAR CARE & ACCESSORIES                           | 0                          | Y CARCARE         |
| 🖃 Debtors                                                         | 9 TOOLS                                            | 0                          | Y TOOLS.G.        |
| Debtor Account Groups                                             | 11 BRAKES                                          | 0                          | N                 |
| Debtor Price Policy Groups                                        | 12 FUEL SYSTEM                                     | 0                          | N                 |
| Sales                                                             | 13 HEATING & COOLING SYSTEM                        | 0                          | N                 |
| Marketing                                                         | 14 AUDIO                                           | 0                          | N                 |
| - Cost Codes                                                      | 15 PANEL & PAINT                                   | 0                          | N                 |
| - Shipment Status<br>Shipment Method                              |                                                    | U                          |                   |
| Motopartz.co.nz                                                   | ExoAdmin                                           |                            |                   |

If there is no valid tabsheet record for the **EXO Business Config > Admin > Stock > Stock Groups** setup screen, i.e. there is no record, or the tabsheet name is incorrect, you will get a message informing you of this on entering the screen, so that you can add/correct the tabsheet record.

It is intended that EXO Business will insert a tabsheet record, as a setup screen is programmatically enabled to a show a Quick Insert tab. EXO Business should provide a default template file for the setup screen at the same time, but not necessarily, as a template can be created by the end user.

# **Quick Insert Template Menu Option**

Quick Insert templates can be added to EXO Business dropdown menus and business flow menus. When selected from a menu, the Quick Insert tabsheet associated with the template appears in a standalone window, allowing quick data entry from anywhere in the EXO Business core module.

## Dropdown Menus

To add a Quick Insert template to a dropdown menu:

1. Edit the menu in EXO Business Config at Staff > Menus > Dropdown Menu.

|                                                                                                    | MYOB EXO Configurator - Demo Mode                                                                                                    | X                                                                                                    |
|----------------------------------------------------------------------------------------------------|----------------------------------------------------------------------------------------------------|----------------------------------------------------------------------------------------------------|
| Eile Account Help                                                                                                |                                                                                                    |                                                                                                    |
| 🗄 ្មែះ 🖓 Company 🖏 Essential 🌔                                                                                   | 🖼 Admin 🥑 System 🔞 Profiles 📑 Forms 🕵 Staff 🏷 Utilities 🚽                                                                                                    |                                                                                                    |
| Staff Menus Dropdown Menu Business Flow Menu Menu Definition Profile Assignment Staff Computer Security Profiles | Save       Cancel       Image: The second second s | ove Down       Shortcuts         Procedures       Filter:         POS Shift Login/Logout       Image: Comparison of the comparison of the comparison of th |
| Motopartz.co.nz                                                                                                  | Demo ExoAdmin                                                                                                    |                                                                                                    |

2. Add the **Quick Insert Template** procedure to the EXO Business menu, specifying a template name in the parameters:

| Aenu Item   |                           |
|-------------|---------------------------|
| Procedure:  | Quick Insert Template     |
| Caption:    | Quick Insert Stock Groups |
| Parameters: | STOCKGROUPS.tem           |
| ShortCut:   | None VIcon: No Icon V     |
|             | QK Cancel                 |
|             |                           |

3. Click **OK**, then save the menu.

#### **Business Flow Menus**

To add a Quick Insert template to a business flow menu:

1. Edit the menu in EXO Business Config at Staff > Menus > Business Flow Menu.

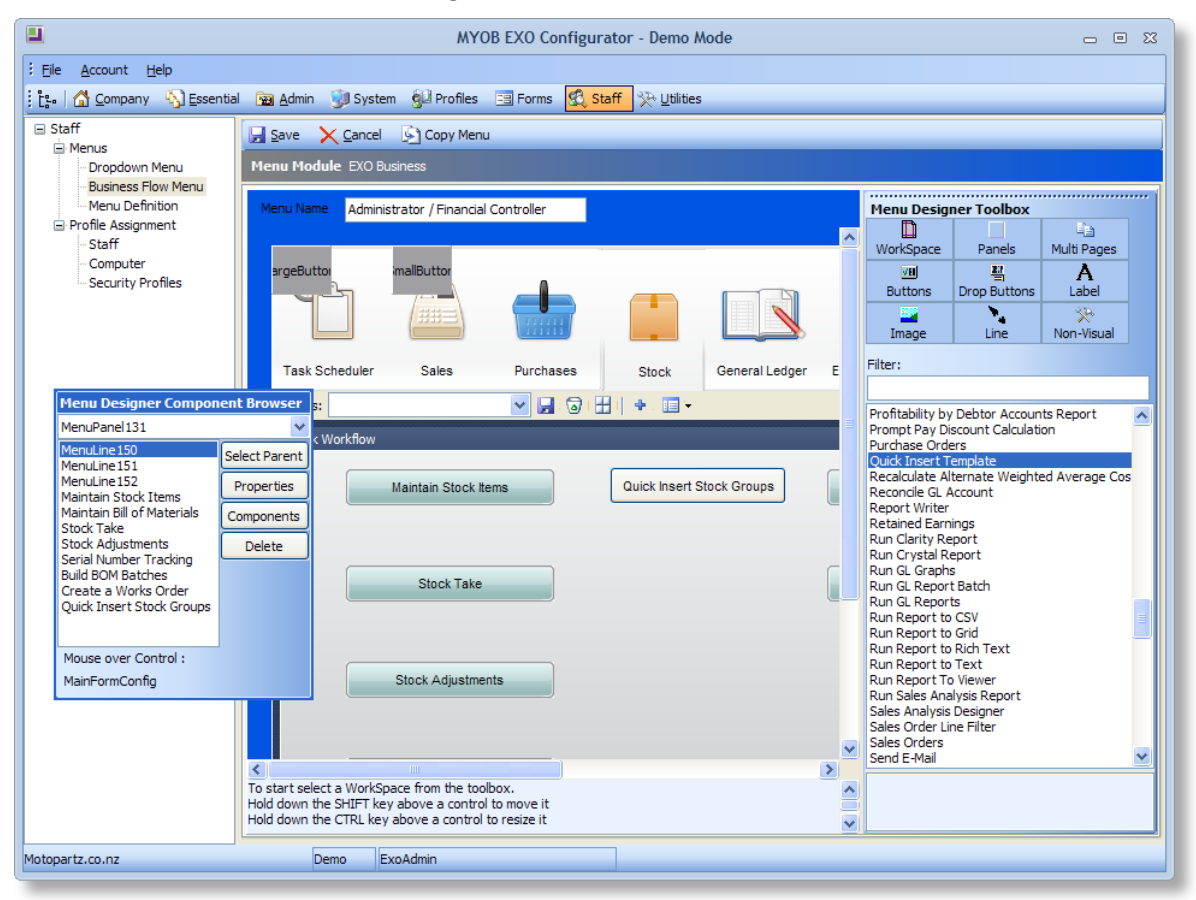

- Add a button control to the menu, then drag the Quick Insert Template procedure onto the button. (Alternatively, you can drag the Quick Insert Template procedure directly onto the menu; this will create a text link to the Quick Insert template.)
- 3. On the Properties window for the Quick Insert Template procedure, enter the template name in the **Parameters** field:

| 📕 Quick Insert Te     |                       |  |
|-----------------------|-----------------------|--|
| Quick Insert Template |                       |  |
| Кеу                   | Value                 |  |
| Name                  | Quick Insert Template |  |
| Parameters            | STOCKGROUPS.tem       |  |
| Left                  |                       |  |
| Тор                   |                       |  |
| Width                 |                       |  |
| Height                |                       |  |
| Custom                |                       |  |
|                       |                       |  |

4. Click **OK**, then save the menu.

## Opening Quick Insert from a Menu

Selecting the new option from the EXO Business dropdown menu or business flow menu opens the Quick Insert tabsheet in its own window:

| 🖳 Quick Insert Template                              |                                               |      |         |            |           |           |                     |   |
|------------------------------------------------------|-----------------------------------------------|------|---------|------------|-----------|-----------|---------------------|---|
| : File Help                                          |                                               |      |         |            |           |           |                     | • |
| 📴 Ident   🍿 Purge 📲 Data 🕌 Save 🔀 Cancel   😭 Options |                                               |      |         |            |           |           |                     |   |
| Template file:                                       | te file: STOCKGROUPS.tem Primary key: GROUPNO |      |         |            |           |           |                     |   |
| Table name:                                          | STOCK_GROUPS                                  | Ider | ntity:  | GROUPNO    | Value: 16 |           | 16                  |   |
| Groupno                                              | Groupname                                     |      | Branchr | o Autocode | Autocoder | no Status | Filename            | ^ |
| 0                                                    | MISC ITEMS                                    |      |         | 0          |           | N         |                     |   |
| 1                                                    | ENGINE                                        |      |         | 0          |           | Y         | ENGINE.GIF          |   |
| 2                                                    | ELECTRICAL                                    |      |         | 0          |           | N         |                     | = |
| 3                                                    | STEERING & SUSPENSION                         |      |         | 0          |           | Y         | SUSPENSION.GIF      |   |
| 4                                                    | TRANSMISSION & DRIVELINE                      |      |         | 0          |           | Y         | TRANSMISSION 1. GIF |   |
| 5                                                    | EXHAUST                                       |      |         | 0          |           | Y         | EXHAUST1.GIF        |   |
| 6                                                    | WHEELS & TYRES                                |      |         | 0          |           | Y         | TYRES.GIF           |   |
| 7                                                    | SERVICES                                      |      |         | 0          |           | N         |                     |   |
| 8                                                    | 8 CAR CARE & ACCESSORIES                      |      |         | 0          |           | Y         | CARCARE.GIF         |   |
| 9                                                    | TOOLS                                         |      |         | 0          |           | Y         | TOOLS.GIF           |   |
| 10                                                   | OIL & LUBE                                    |      |         | 0          |           | N         |                     |   |
| 11                                                   | BRAKES                                        |      |         | 0          |           | N         |                     | ~ |
| <                                                    |                                               |      |         |            |           |           |                     | > |
| Motopartz.co                                         | ).nz                                          |      |         |            |           |           |                     |   |

Data can be entered and edited in the Quick Insert Template in the same way as it is on the Quick Insert tab and Quick Insert Utility in EXO Business Config. This includes copying and pasting data to Excel.